## Find Project Status Window

Not all fields are required. "Customer" fields are not used.

## $\rightarrow$ Project

| Number       | Enter the Project Number (either key value or use LOV).                                                                       |
|--------------|----------------------------------------------------------------------------------------------------|
| Name         | Enter the Project Name (either key value or use LOV).                                                                         |
| Туре         | Enter the Project Type (either key value or use LOV).                                                                         |
| Organization | <ul><li>Enter the Project Organization (either key value or use LOV).</li><li>Project Org. is at the Division level</li></ul> |
| Status       | Click the dropdown arrow. Choose a Project Status.<br>Most Grant projects at UAB will be listed as Approved or Closed.        |

## $\rightarrow$ Classification

| Category   | Enter the Classification Category (either key value or use LOV).<br>FOR PLANT PROJECTS ONLY |
|------------|---------------------------------------------------------------------------------------------|
| Class Code | Enter the Class Code (either key value or use LOV).<br>FOR PLANT PROJECTS ONLY              |

## ightarrow Key Member

| Name   | Enter the name of one of the key members of a specific project (either key value or use LOV). |
|--------|-----------------------------------------------------------------------------------------------|
| Number | Employee ID Number will display if an Employee Name is populated.                             |
| Role   | Enter the title of the key member for a specific project.                                     |
|        | <ul> <li>LOV will only be available if Key Member Name is populated.</li> </ul>               |